弊社の F-Secure をインストールする前に、ウィルス対策ソフト(試用版を含む)を削除する必要があります。ウィル ス対策ソフトが複数インストールされると、PC に不具合が生じることが多いため、以下の方法で確認および削除を 行なってください。

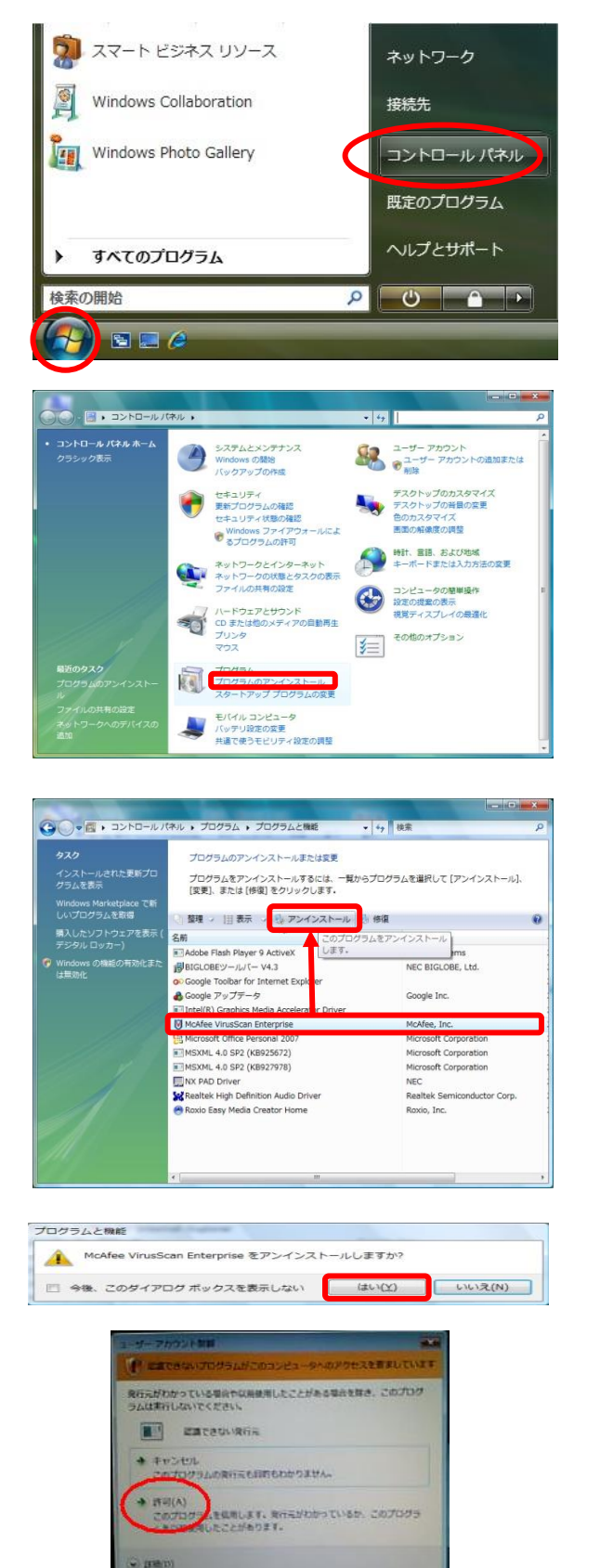

ユーザー アカウント取用土、あなたの所可なくコンピュータに変更が満有される の支払ぎます。  (1)[スタート]メニューの中のコントロールパネルを クリックします。

※ Windows8/10の場合はスタートボタンを 右クリックし、表示されるメニューからコント ロールパネルをクリックします。

②[コントロールパネル]が表示されたら「プログラム のアンインストール」のアイコンをクリック

③表示されたプログラムの一覧からウィルス対策 ソフトがあるか確認し、あれば削除します。 ここでは、例として McAfee の削除を示します。

他のソフトとして Norton Internet Secrity ウィルスバスター など

- ④プログラムと機能画面が表示されたら 「はい」をクリックします。
- ⑤ユーザーアカウント制御画面が表示されたら 「許可」をクリックします。

クリック後、アンインストール(削除)が 実行されます。

アンインストールが完了したら、PCを再起動してください。以上で他のウィルス対策ソフトの削除は終了です。

## ■ F-Secure のインストールを行う

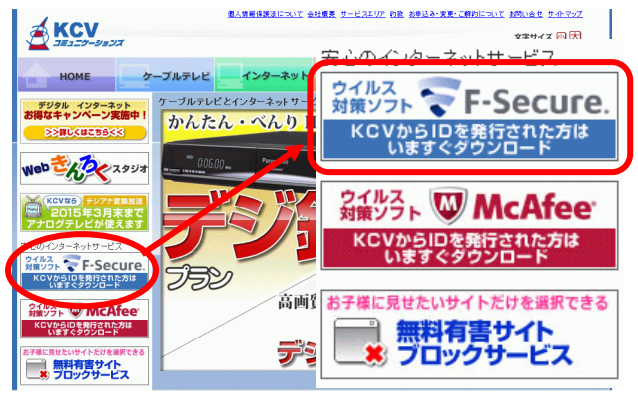

| ご利用料金                                                                                                    |           |       |                                   |  |  |  |  |
|----------------------------------------------------------------------------------------------------|-----------|-------|-----------------------------------|--|--|--|--|
| 初期費用                                                                                                    | 525円(税込み) | 月額利用料 | 260円(税込み)<br>※ 1ライセンスキーコードあ<br>たり |  |  |  |  |
| 1つのライセンスキーコードで同時に3台までご利用いただけます。4台目のコンピュータにF-Secure POプロテクションサービスを<br>インストールすることはできません。同時に4台以上のコンピュータでF-Secure POプロテクションサービスを使用する場合には、<br>別途のライセンスキーコードを購入していただく必要があります。 |           |       |                                   |  |  |  |  |
| ご利用方法<br>ご利用希望の方はKOVまでお申込ください。<br>その後、インストールに必要なDiらイセンスキーコード地方知らせいたします。<br>※インストールにはライセンスキーコードが必要です。                                                                    |           |       |                                   |  |  |  |  |
| ウイルス対策ソフト 😴 F-Secure. KCVからIDを発行された方は<br>いますぐダウンロード<br>DOWNLOAD                                                                                                    |           |       |                                   |  |  |  |  |

 ホームページ左側の「ウィルス対策ソフト F-Secure」バナーをクリックします。

[ホームページ] http://www.kcv.jp/

F-Secure PC プロテクションの紹介ページに移動します。
[ご利用方法]欄にある「ウィルス対策ソフト

F-Secure」バナーをクリックします。

## 第9条(その他)

動作環境

- 本規約は、本サービスの利用に関し、利用者と当社との間になされたすべての合意に優先して適用されます。
- 利用省は、当社が任意に何ら予告することなく本サービスの中止、ならびに本サービスの内容の変更をする事を了承し、これらに関して、当社に何ら意義を述べないものとします。
- 当社は、本規約を任意に何ら子告なく変更できるものとし、利用者は、変更後の本規約に従うものとします。
- 4.利用者および当社は、本規約に関して訴訟の必要が生じた場合、当社が定める裁判所を第一審の裁判 所とする事に合意するものとします。

## 第10条(準拠法)

本規約およびこれに基づく利用者と当社の関係については、電気通信事業法その他すべて日本法に基づき 解釈されるものとします。

本規約は、平成23年10月1日より適用します。

|     | 上記の規約に同意頂けますか?           |  |
|-----|--------------------------|--|
|     | ↓ 同意してダウンロード             |  |
| * [ | 保存Iをクリックして任意の場所に保存してください |  |

| このファイル | を実行また(             | は保存しますか?                                                            |         |
|--------|--------------------|---------------------------------------------------------------------|---------|
|        | 名前:<br>種類:<br>発信元: | SAENetworkInstaller669182001.exe<br>アプリケーション, 1.29 MB<br>www.kcv.jp |         |
|        |                    | 実行(B) (保存(S))                                                       | キンセル    |
| ~ .    | インターネットの           | )ファイルは役に立ちますが、このファイルの種類はコン/                                         | ペューターに問 |

 F-Secure PC プロテクション利用規約・ダウンロ ードページに移動します。 利用規約に同意いただける場合は、[同意して ダウンロード]ボタンをクリックします。

④ ファイルのダウンロードーセキュリティの警告画面 が表示されるので、「保存」をクリックします。

3

|  | F-Secure | ウィルス対策ソフトインストール手順 | (Windows VISTA/7/8/10 用) |
|--|----------|-------------------|--------------------------|
|--|----------|-------------------|--------------------------|

## 名前を付けて保存 ○○ ■デスクトップ ・ 4, デスクトップの検 ファイル名(N): 50 ファイルの種類(工): アプリケーション 保存(5) 💌 フォルダーの参照(日) キャンセル

- ⑤ 保存先を「デスクトップ」など分かりやすい場所に 指定し、「保存」をクリックします。
- ⑥ デスクトップに保存した [SAENetworkInstaller\*\*\*\*\*\*\*]のアイコンを 右クリック後、「管理者として実行」をクリックします。
- ⑦ 「F-Secure PC プロテクション ver.16」のインストール 画面が表示されます。

⑧ ライセンスキーコードを入力し、[次へ]を クリックします。

⑨「使用許諾契約書」をクリックし、内容を確認した うえで、[同意してインストール]をクリックします。

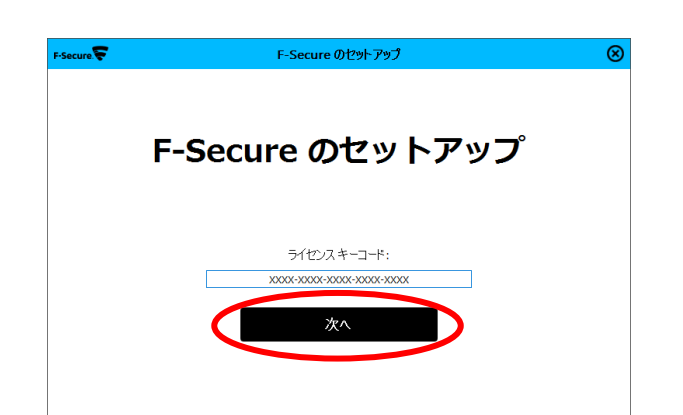

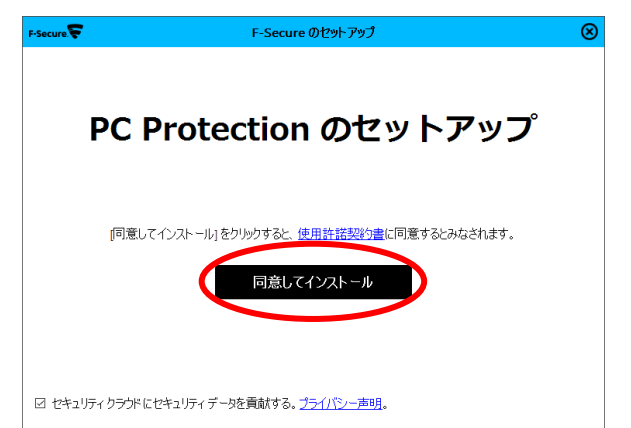

| F-Secure | ፍ F-Secure ወቲットアップ                       | $\otimes$ |
|----------|------------------------------------------|-----------|
| 0        | インストールを準備しています。この処理は1分以内に<br>します。お待ちください | 完了        |
|          | 準備しています                                  | 69%       |
|          | キャンセル                                    | 6         |

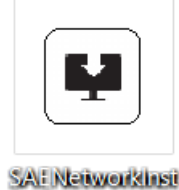

aller669182001

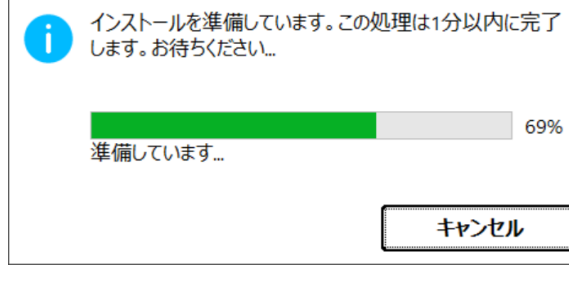

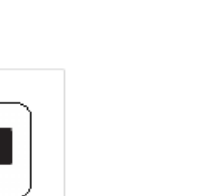

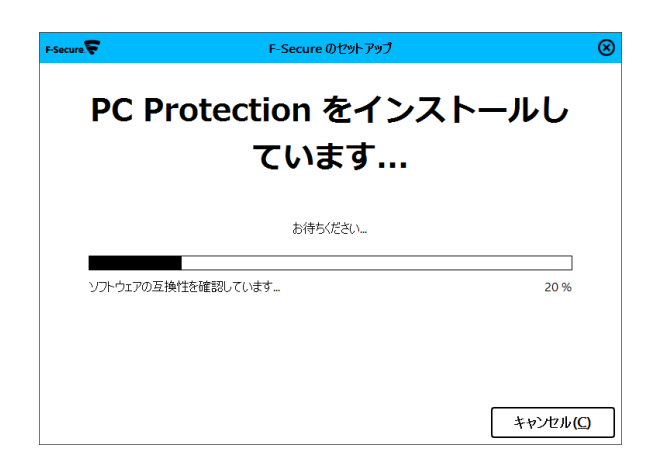

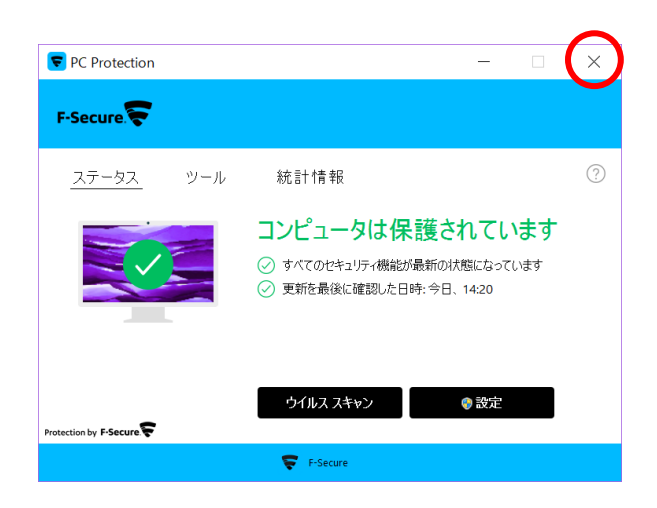

① 「PC Protection」のインストールが始まります。

 インストールが完了すると、ステータス画面が 表示されます。

「×」をクリックして閉じます。

■ インストールの確認

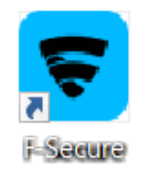

 インストール完了後、デスクトップ画面上に ショートカットアイコンが表示されます。

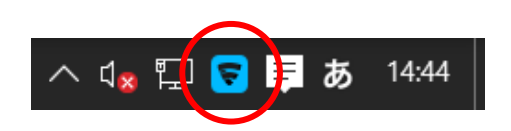

②「F-Secure PC プロテクション ver.16」が正常にイン ストールされた場合は、システムトレイにアイコンが 表示されますのでご確認ください。